## Edvance 360 QUICKSTART GUIDE How to Login

1

To log in to Edvance360, go to your institution's webpage and click on the Login button or link. Alternatively, your Edvance360 administrator should be able to provide you with the correct URL.

| Edvance360<br>evolving education | ٦ |
|----------------------------------|---|
| Username                         | - |
| Password                         |   |
| Login                            |   |
| Forgot Your Password?            |   |

2 Enter your username and password. If you have not already chosen a username and password, refer to your Welcome Email, sent to you from your Edvance360 administrator. If you have not received a Welcome Email, you will need to request access from your Edvance360 administrator. If you forget your password, click the "Forgot Password" link, enter your username and email. It will be reset and resent to you via email.

| Title                     |
|---------------------------|
|                           |
| Sulfix                    |
|                           |
| First Name                |
| Jane                      |
| Middle Name               |
|                           |
| Last Name                 |
| Doe                       |
| Email                     |
| Susie.snow@edvance360.com |
| Save                      |